## ≪ 予約方法(学生用) ≫ (学外からのアクセスも可能)

- 1. 保健健康推進本部(保健センター)ホームページ(<u>http://www.hc.u-tokyo.ac.jp/checkups/</u>)にアクセス。
- 2. 該当する健診の予約ボタンをクリック。
- 3. 予約サイトから認証を求められます。

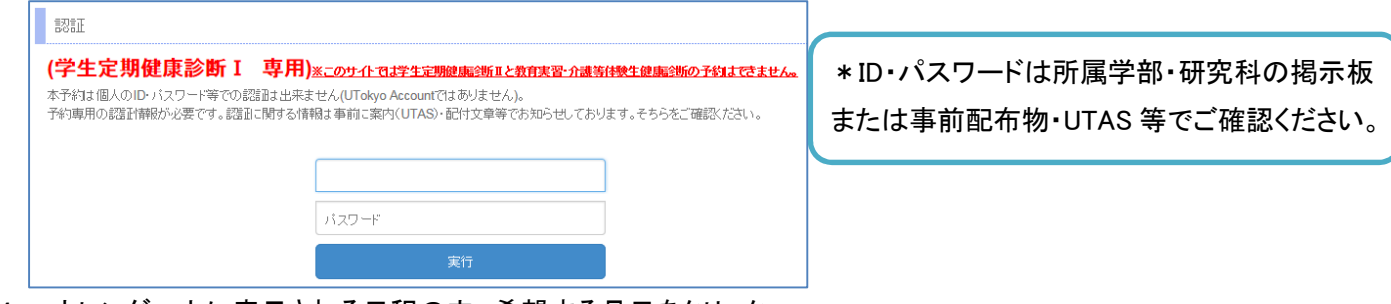

- 4. カレンダー上に表示される日程の内、希望する月日をクリック。
  - \* 受診地区・男女の別に注意してください。
  - \* 定員に達している日程を選択した場合、画面は切り替わりません。別の日程をお選びください。

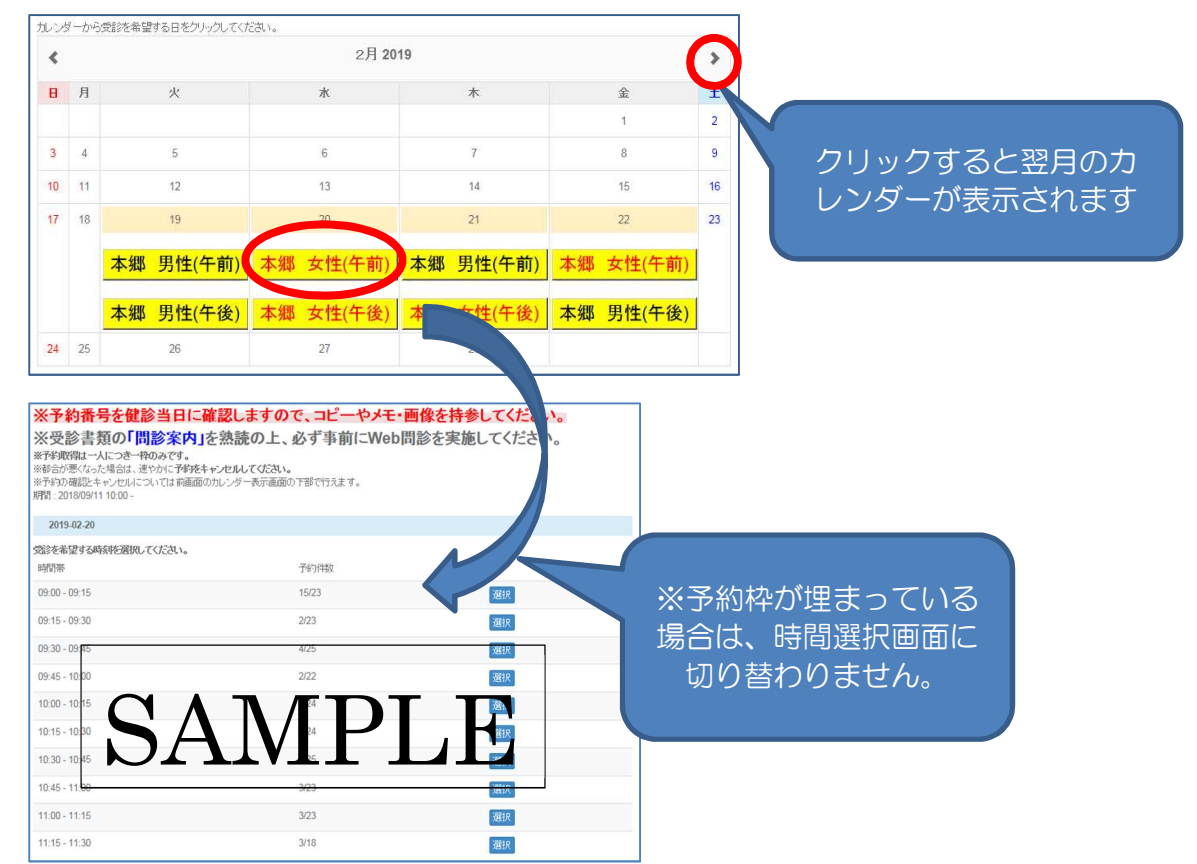

5. 希望する時間帯を選択し、必要な項目を入力後、予約を確定させてください。

| 予約日                                       |                      |
|-------------------------------------------|----------------------|
| 2019-02-22                                | * 共通 ID は学生証右下の数字です。 |
| 予約時間帯                                     | 下 10 桁を入力してください。     |
| 10:00 - 10:15                             |                      |
| 共通10下10桁(9桁以下は0含め下10桁) 【入力形式:半角数字のみ】 (必須) |                      |
| 下記のコードを入力してください。 (必須)                     |                      |
| (Click to change)                         |                      |
| キャンセル 予約する                                |                      |

6. 予約が完了し、予約情報(予約日時・予約番号・パスコード・共通 ID の下 10 桁)が表示されますが、予約完了画面から一度離れると、予約情報は再表示されません。必ず、印刷、メモ、画像登録等で保存し、当日持参してください。予約情報は、予約確認・キャンセル時に必要です。

| 2019年度 学生定期健康診断 I   本郷午前女性                                                                        |                                            |
|---------------------------------------------------------------------------------------------------|--------------------------------------------|
| 予約番号                                                                                              | 必ず印刷、メモ、画像登録等で保<br>ホーー ツロサター スイゼトレン        |
| 1                                                                                                 | 存し、当日持参してくたさい。<br>予約情報は予約確認・キャンセル          |
| パスコード                                                                                             | 時に必要です!                                    |
| 8179622516                                                                                        |                                            |
| ※予約の確認とキャンセルで必要となります。                                                                             |                                            |
| 予約日                                                                                               |                                            |
| 2019-02-22                                                                                        |                                            |
| 予約時間帯                                                                                             |                                            |
| 10:00 - 10:15                                                                                     |                                            |
| 共通旧下10桁(9桁以下は0含め下10桁) 【入力形式:半角数字のみ】                                                               |                                            |
| <sup>123456</sup> SAMPLE<br>注意事項                                                                  | *Webサイトでの問診がお済みでない方は受診当<br>日までに必ず実施してください。 |
| ・予約取得は一人につき一枠のみです。                                                                                |                                            |
| <ul> <li>・都古か悪くなった場合は、速やかにす物をキャンセルしてくたさい。</li> <li>・予約の確認とキャンセルについては確認ページで行えます。 →確認ページ</li> </ul> | * Web 問診は Web 問診サイト・予約サイトのどちら              |
| 問診票                                                                                               | いらても美心可能です。                                |
| • 問診票を入力する 🔸 入力ベージへ                                                                               |                                            |

## ≪ 予約制に関する注意事項 ≫

- > 予約枠は 15 分区切りです。予約枠の 15 分の間でお越しください。
  - ▶ 例:【13:15】の予約枠でしたら、13:15~13:30の間にお越しください。
- 予約の確認とキャンセルについては予約ページで行えます。

| 予約確認                              |                                 |
|-----------------------------------|---------------------------------|
| 予約内容の確認およびキャンセルには予約番号とバスコードが必要です。 | * や約時に発香された「や約香号」と「ハスコート」か必要です。 |
| 予約日 (必須)                          |                                 |
|                                   |                                 |
| 予約番号 (必須)                         |                                 |
|                                   |                                 |
| パスコード <mark>(必須)</mark>           |                                 |
|                                   |                                 |
| 確認する                              |                                 |

- 予約した日時の都合が悪くなった場合は、予約をキャンセルし、予約を取り直してください。(問診は再度実施する 必要はありません。実施済みのQRコードを持参してください。)
- 予約制ではありますが、待ち時間が発生し、ご迷惑をお掛けすることがございます。予めご了承ください。
- 予約取得者を優先しますので、予約せず来所した場合(希望の日時の予約枠が空いておらず予約が出来なかった等)、長時間お待ち頂くか、混雑状況によっては受診出来ない場合がありますのでご了承ください。
- 予約枠数は予告なく増減することがあります。